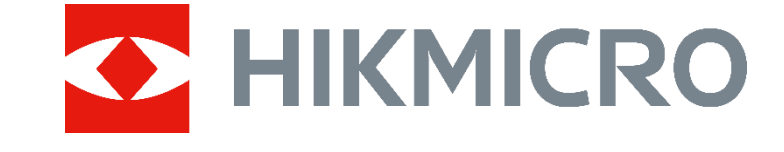

# HIKMICRO Analyzer Client (V1.6.1)

**Release Notes** 

## Legal Information

#### © Hangzhou Microimage Software Co., Ltd. All rights reserved.

#### About this Manual

The Manual includes instructions for using and managing the Product. Pictures, charts, images and all other information hereinafter are for description and explanation only. The information contained in the Manual is subject to change, without notice, due to firmware updates or other reasons. Please find the latest version of this Manual at the HIKMICRO website (www.hikmicrotech.com/).

Please use this Manual with the guidance and assistance of professionals trained in supporting the Product.

#### Trademarks

• HIKMICRO and other HIKMICRO's trademarks and logos are the properties of HIKMICRO in various jurisdictions.

Other trademarks and logos mentioned are the properties of their respective owners.

#### LEGAL DISCLAIMER

TO THE MAXIMUM EXTENT PERMITTED BY APPLICABLE LAW, THIS MANUAL AND THE PRODUCT DESCRIBED, WITH ITS HARDWARE, SOFTWARE AND FIRMWARE, ARE PROVIDED "AS IS" AND "WITH ALL FAULTS AND ERRORS". HIKMICRO MAKES NO WARRANTIES, EXPRESS OR IMPLIED, INCLUDING WITHOUT LIMITATION, MERCHANTABILITY, SATISFACTORY QUALITY, OR FITNESS FOR A PARTICULAR PURPOSE. THE USE OF THE PRODUCT BY YOU IS AT YOUR OWN RISK. IN NO EVENT WILL HIKMICRO BE LIABLE TO YOU FOR ANY SPECIAL, CONSEQUENTIAL, INCIDENTAL, OR INDIRECT DAMAGES, INCLUDING, AMONG OTHERS, DAMAGES FOR LOSS OF BUSINESS PROFITS, BUSINESS INTERRUPTION, OR LOSS OF DATA, CORRUPTION OF SYSTEMS, OR LOSS OF DOCUMENTATION, WHETHER BASED ON BREACH OF CONTRACT, TORT (INCLUDING NEGLIGENCE), PRODUCT LIABILITY, OR OTHERWISE, IN CONNECTION WITH THE USE OF THE PRODUCT, EVEN IF HIKMICRO HAS

BEEN ADVISED OF THE POSSIBILITY OF SUCH DAMAGES OR LOSS.

YOU ACKNOWLEDGE THAT THE NATURE OF THE INTERNET PROVIDES FOR INHERENT SECURITY RISKS, AND HIKMICRO SHALL NOT TAKE ANY RESPONSIBILITIES FOR ABNORMAL OPERATION, PRIVACY LEAKAGE OR OTHER DAMAGES RESULTING FROM CYBER-ATTACK, HACKER ATTACK, VIRUS INFECTION, OR OTHER INTERNET SECURITY RISKS; HOWEVER, HIKMICRO WILL PROVIDE TIMELY TECHNICAL SUPPORT IF REQUIRED.

YOU AGREE TO USE THIS PRODUCT IN COMPLIANCE WITH ALL APPLICABLE LAWS, AND YOU ARE SOLELY RESPONSIBLE FOR ENSURING THAT YOUR USE CONFORMS TO THE APPLICABLE LAW. ESPECIALLY, YOU ARE RESPONSIBLE, FOR USING THIS PRODUCT IN A MANNER THAT DOES NOT INFRINGE ON THE RIGHTS OF THIRD PARTIES, INCLUDING WITHOUT LIMITATION, RIGHTS OF PUBLICITY, INTELLECTUAL PROPERTY RIGHTS, OR DATA PROTECTION AND OTHER PRIVACY RIGHTS. YOU SHALL NOT USE THIS PRODUCT FOR ANY PROHIBITED END-USES, INCLUDING THE DEVELOPMENT OR PRODUCTION OF WEAPONS OF MASS DESTRUCTION, THE DEVELOPMENT OR PRODUCTION OF CHEMICAL OR BIOLOGICAL WEAPONS, ANY ACTIVITIES IN THE CONTEXT RELATED TO ANY NUCLEAR EXPLOSIVE OR UNSAFE NUCLEAR FUEL-CYCLE, OR IN SUPPORT OF HUMAN RIGHTS ABUSES.

IN THE EVENT OF ANY CONFLICTS BETWEEN THIS MANUAL AND THE APPLICABLE LAW, THE LATTER PREVAILS.

# TABLE OF CONTENTS

| Chapter 1 Introduction1                                                                                                    |
|----------------------------------------------------------------------------------------------------|
| Chapter 2 New Features 3                                                                                                    |
| 2.1 Software Installation3                                                                                                    |
| 2.2 Settings                                                                                                    |
| 2.2.1 Information Overlay3                                                                                                    |
| 2.3 File Management 4                                                                                                    |
| 2.4 Image Analysis4                                                                                                    |
| 2.4.1 Image Information4                                                                                                    |
| 2.4.2 Batch Export Images4                                                                                                    |
| 2.4.3 Configure Tag Note5                                                                                                    |
| 2.4.4 Condensation Alarm6                                                                                                    |
| 2.4.5 3D Temperature Distribution Plot7                                                                                                    |
| 2.4.6 View Large Visual Image7                                                                                                    |
| 2.4.7 Measurement Tool7                                                                                                    |
| 2.4.8 Advanced Editing8                                                                                                    |
|                                                                                                    |
| 2.4.9 Shortcut Key8                                                                                                    |
| 2.4.9 Shortcut Key                                                                                                    |
| 2.4.9 Shortcut Key                                                                                                    |
| 2.4.9 Shortcut Key                                                                                                    |
| 2.4.9 Shortcut Key82.5 Video Analysis82.5.1 3D Temperature Distribution Plot82.5.2 Convert Video Format92.5.3 Capture Image9                                                                                                    |
| 2.4.9 Shortcut Key82.5 Video Analysis82.5.1 3D Temperature Distribution Plot82.5.2 Convert Video Format92.5.3 Capture Image92.5.4 Clip Video9                                                                                                    |
| 2.4.9 Shortcut Key82.5 Video Analysis82.5.1 3D Temperature Distribution Plot82.5.2 Convert Video Format92.5.3 Capture Image92.5.4 Clip Video92.5.5 Condensation Alarm10                                                                                                |
| 2.4.9 Shortcut Key82.5 Video Analysis82.5.1 3D Temperature Distribution Plot82.5.2 Convert Video Format92.5.3 Capture Image92.5.4 Clip Video92.5.5 Condensation Alarm102.5.6 Advanced Editing10                                                                        |
| 2.4.9 Shortcut Key82.5 Video Analysis82.5.1 3D Temperature Distribution Plot82.5.2 Convert Video Format92.5.3 Capture Image92.5.4 Clip Video92.5.5 Condensation Alarm102.5.6 Advanced Editing102.5.7 Edit Measurement Tool10                                           |
| 2.4.9 Shortcut Key82.5 Video Analysis82.5.1 3D Temperature Distribution Plot82.5.2 Convert Video Format92.5.3 Capture Image92.5.4 Clip Video92.5.5 Condensation Alarm102.5.6 Advanced Editing102.5.7 Edit Measurement Tool102.5.8 Temperature Curve Data Orientation11 |

| 2.6 Tag Note                            | 1  |
|-----------------------------------------|----|
| 2.7 Report 1                            | 3  |
| 2.7.1 Report Template1                  | 3  |
| 2.7.2 Report Object1                    | 5  |
| 2.7.3 Report Page1                      | 7  |
| 2.7.4 Header/Footer1                    | 7  |
| 2.7.5 Task List                         | 8  |
| 2.7.6 Shortcut Key1                     | 8  |
| 2.8 Live                                | 9  |
| 2.8.1 3D Temperature Distribution Plot1 | 9  |
| 2.8.2 Delta1                            | 9  |
| 2.8.3 Advanced Editing2                 | 20 |
| 2.8.4 Shortcut Key2                     | 20 |

# **Chapter 1 Introduction**

HIKMICRO Analyzer Client is used to view and analyze the temperature information contained in the images captured by the thermal device and generate a report. Thermal images can be imported to the client, and you can manage images via classifying files, adding tags, etc. Multiple operations can be performed during image analysis, including configuring measurements and adjusting measurement parameters. After image analysis, you can view the measurement results, save images, or export the report as required. The client also supports importing a radiometric video for temperature analysis. You can lay out measurement tools on the video image, configure measurement parameters, etc. And the client will display time-temperature curve for you to check the dynamic change of temperatures. Besides, you can connect your UVC device (handheld thermal camera and smartphone module) to the software to start live view, during which you can measure the temperature of every frame via adding measurement tools on the live video image, setting measurement parameters, etc.

This document introduces new features and optimizations in V1.6.1 of the Client.

### **Version Information**

| Version                  | Date   |
|--------------------------|--------|
| HIKMICRO Analyzer V1.6.1 | 2024-4 |

### Device Capability on HIKMICRO Analyzer

- ✓ Supported
- × Not supported

| Models                           | Image<br>Analysis*1 | Image<br>Report*2 | Video<br>Analysis*3 | Live Analysis over UVC with<br>Latest Firmware*4 | Latest<br>Firmware |
|----------------------------------|---------------------|-------------------|---------------------|--------------------------------------------------|--------------------|
| SP60(H), SP40(H)                 | $\checkmark$        | $\checkmark$      | since<br>V5.5.29    | $\checkmark$                                     | V5.5.49            |
| G61(H), G41(H), G31,<br>G60, G40 | $\checkmark$        | ~                 | since<br>V5.5.27    | $\checkmark$                                     | V5.5.54            |
| FT31                             | $\checkmark$        | $\checkmark$      | ×                   | ×                                                | V5.5.52            |
| M60                              | $\checkmark$        | $\checkmark$      | since<br>V5.5.49    | ~                                                | V5.5.49            |
| M30                              | $\checkmark$        | $\checkmark$      | since<br>V5.5.27    | $\checkmark$                                     | V5.5.54            |
| M20(W), M11(W)                   | $\checkmark$        | $\checkmark$      | ×                   | ×                                                | V5.5.49            |

| Models                                                 | Image<br>Analysis*1 | Image<br>Report*2 | Video<br>Analysis* <sup>3</sup> | Live Analysis over UVC with<br>Latest Firmware*4 | Latest<br>Firmware |
|--------------------------------------------------------|---------------------|-------------------|---------------------------------|--------------------------------------------------|--------------------|
| M10                                                    | $\checkmark$        | $\checkmark$      | ×                               | ×                                                | V5.5.19            |
| Mini3                                                  | $\checkmark$        | $\checkmark$      | ×                               | ×                                                | V2.0.19            |
| Mini2, Mini2Plus                                       | $\checkmark$        | $\checkmark$      | ✓ *5                            | $\checkmark$                                     | V2.0.20            |
| Pocket2, PocketC                                       | $\checkmark$        | $\checkmark$      | since<br>V5.5.61                | $\checkmark$                                     | V5.5.61            |
| Pocket1                                                | $\checkmark$        | $\checkmark$      | ×                               | ×                                                | V5.5.61            |
| B20(S), B10(S), B01(S),<br>B11, B21L(S), BX20,<br>FB21 | $\checkmark$        | ~                 | ×                               | ×                                                | V5.5.61            |
| B2L, B1L                                               | $\checkmark$        | $\checkmark$      | ×                               | ×                                                | V5.5.15            |
| E1L                                                    | $\checkmark$        | $\checkmark$      | ×                               | ×                                                | V5.4.47            |
| Eco(-V), PocketE                                       | $\checkmark$        | since<br>V5.5.61  | ×                               | ×                                                | V5.5.61            |
| E01, E02, E03                                          | $\checkmark$        | since<br>V5.5.61  | ×                               | ×                                                | V5.5.61            |

### **i**Note

- 1. Image Analysis: Analysis with radiometric images.
- 2. Image Report: Report generation with radiometric images.
- 3. Video Analysis: Analysis with radiometric videos, relying on cameras that support radiometric video.
- 4. Live Analysis over UVC with Latest Firmware: Live stream and live analysis, relying on cameras that support Radiometric Infrared-Video Streaming with the latest firmware.
- 5. For Mini series, the video used in Video Analysis should be a radiometric video recorded in HIKMICRO Analyzer by Mini camera.

# **Chapter 2 New Features**

## 2.1 Software Installation

Integrated the multi-language package into the client software installation package. The multi-language feature will be installed altogether when the client is installed. You can select a language as needed after you started the client.

# 2.2 Settings

## 2.2.1 Information Overlay

• Supports checking Logo and Time.

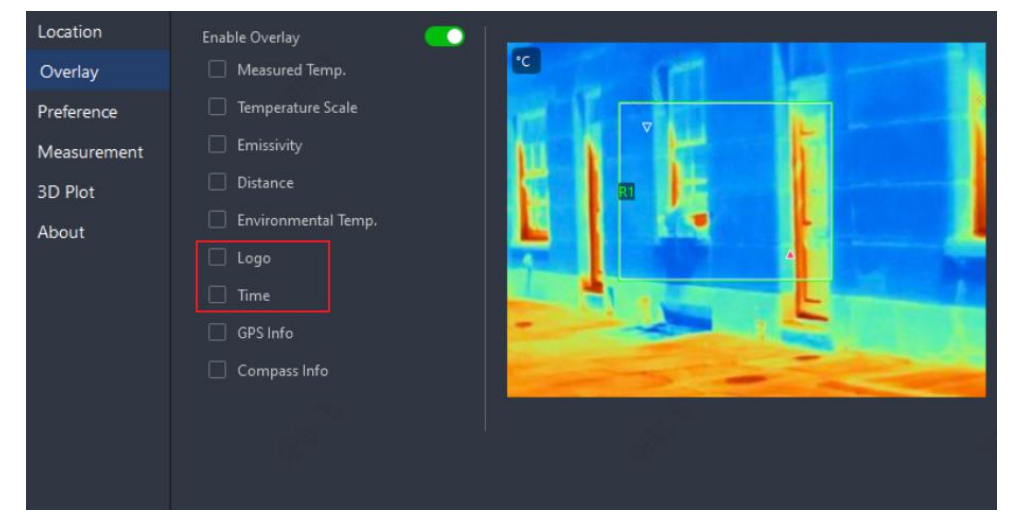

• Supports overlaying GPS information and Compass information on exported and saved images.

| Location    | Enable Overlay      |        |
|-------------|---------------------|--------|
| Overlay     | Measured Temp.      | °C (1) |
| Preference  | Temperature Scale   |        |
| Measurement | Emissivity          |        |
| 3D Plot     | Distance            |        |
| About       | Environmental Temp. |        |
|             | 🗌 Logo              |        |
|             | Time                |        |
|             | GPS Info            |        |
|             | Compass Info        |        |
|             |                     | 14     |
|             |                     |        |
|             |                     |        |

# 2.3 File Management

Removed the options of importing files in cut and index mode, as well as the import mode configuration function. All files will be imported in copy mode by default.

# 2.4 Image Analysis

## 2.4.1 Image Information

Supports selecting, dragging, and copying image information.

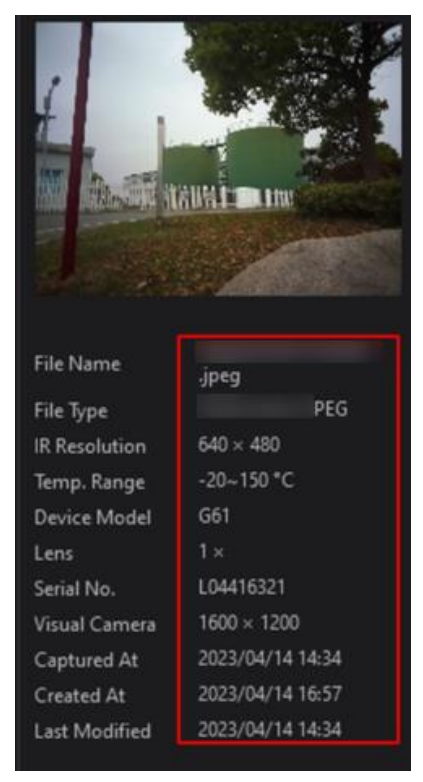

# 2.4.2 Batch Export Images

Supports batch exporting images in Task List to the local PC.

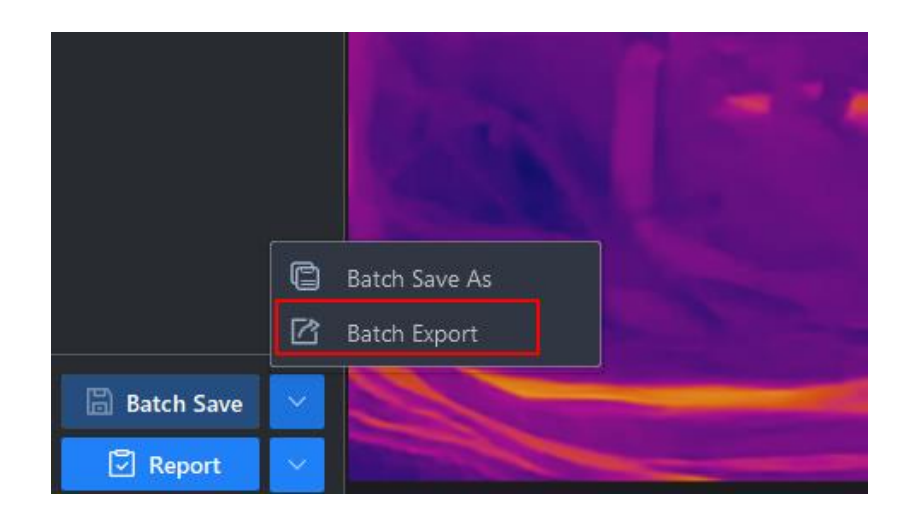

## 2.4.3 Configure Tag Note

• Supports adding, importing, exporting, and editing tag note templates.

| Tag Note Template Settings |               |                  |  |        |
|----------------------------|---------------|------------------|--|--------|
| Template (1)               |               |                  |  |        |
| Device Name                | Last Modified |                  |  | 🖒 Edit |
|                            |               | □ Location       |  |        |
|                            |               | O Building A     |  |        |
|                            |               | O Building B     |  |        |
|                            |               | Building C       |  |        |
|                            |               | 🛛 Equipment      |  |        |
|                            |               | O Motor          |  |        |
|                            |               | Electrical Panel |  |        |
|                            |               | O Breaker        |  |        |
|                            |               | Transformer      |  |        |
|                            |               | ☐ Load           |  |        |
|                            |               | O 600V, 100A     |  |        |
|                            |               | 600V, 60A        |  |        |
|                            |               | O 240V, 15A      |  |        |
|                            |               | 月 Fault Rating   |  |        |
|                            |               |                  |  |        |
|                            |               |                  |  |        |
|                            |               |                  |  |        |
|                            |               |                  |  |        |
|                            |               |                  |  |        |
|                            |               |                  |  |        |

• In Annotations panel, supports setting the tag note content and template of a single image, and the settings will be saved to the image for later use.

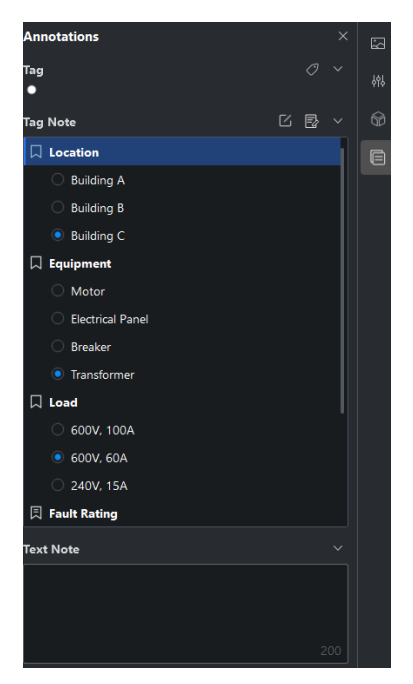

• Supports setting the tag note template which will be applied to all images in task list.

| Import Tag Note Template | Ν | $\sim$ | 0 |
|--------------------------|---|--------|---|
| Task List (1) 📴 前 《      |   |        |   |
| 1                        |   |        |   |
|                          |   |        |   |
| • HIKM2049               |   |        |   |
|                          |   |        |   |

## 2.4.4 Condensation Alarm

Support condensation alarm. In this alarm type, surface where the relative humidity exceeds the set threshold will be color marked.

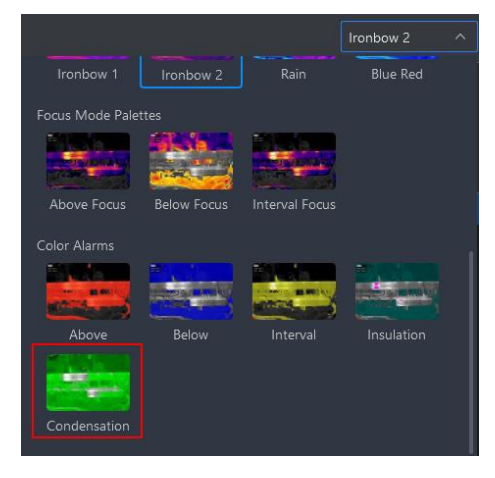

### 2.4.5 3D Temperature Distribution Plot

The 3D temperature distribution plot is generated based on the positions and temperatures of pixels of images. The values of X axis and Y axis represent the positions of pixels, and the values of Z axis represents the temperatures of pixels. You can right-click the model to export/copy it for further use.

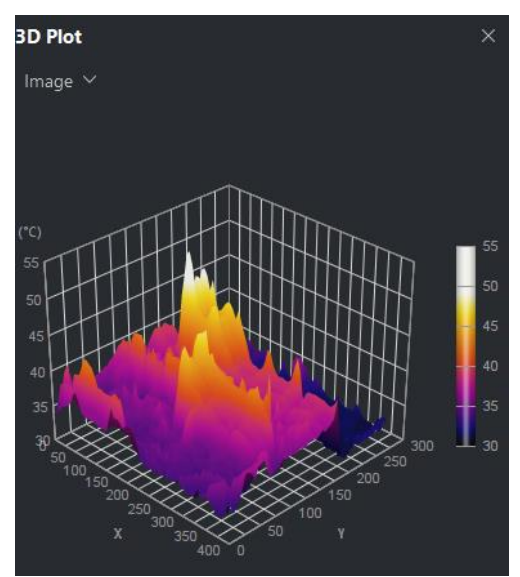

## 2.4.6 View Large Visual Image

Supports viewing larger visual image in Image Information pane.

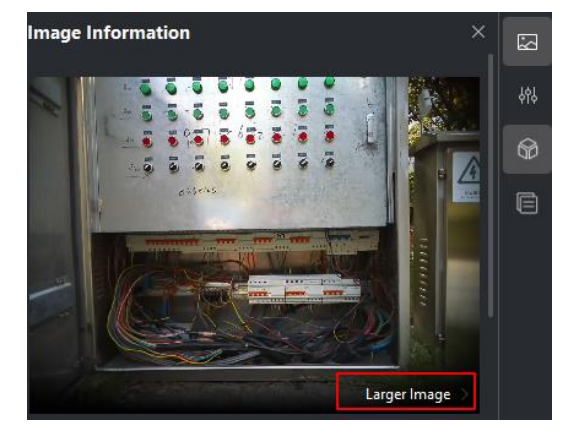

## 2.4.7 Measurement Tool

If a measurement parameter of a tool is not the same as that of the image, the tool name will be marked with \*.

| Temperature Analysis × |         |         |             |  |
|------------------------|---------|---------|-------------|--|
| Measurement            | 5       |         |             |  |
| Name 🗢                 | Max.    | Min.    | Avg./Cent.  |  |
| Image                  | 53.2 °C | 30.6 °C | 36.0 °C/ 36 |  |
| *R1                    | 47.2 °C | 30.5 °C | 37.5 °C     |  |
|                        |         |         |             |  |

## 2.4.8 Advanced Editing

Supports selecting from Auto and Manual modes for adjusting an image.

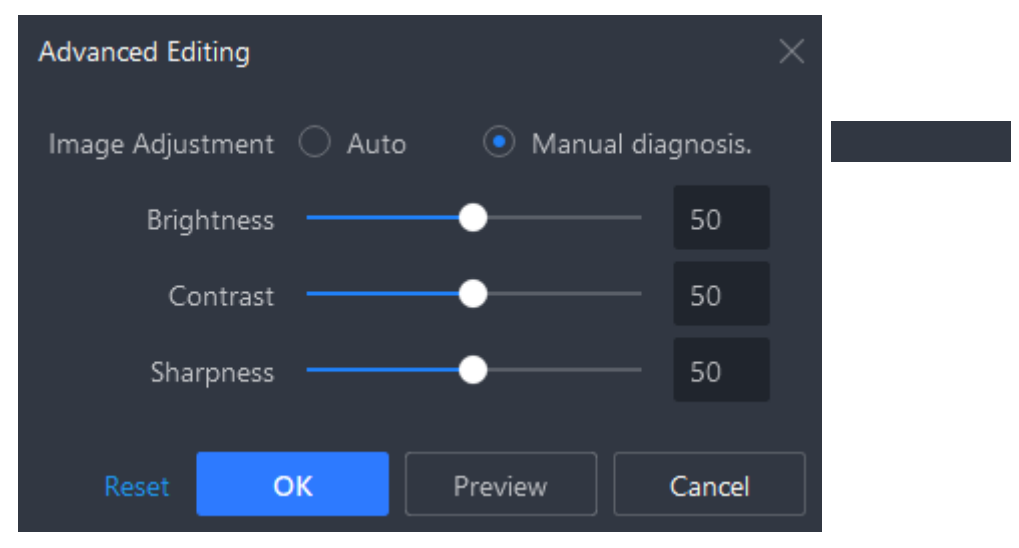

### 2.4.9 Shortcut Key

| Shortcut Key   | Function                       |
|----------------|--------------------------------|
| ↑ (up arrow)   | Move up a measurement tool.    |
| ↓ (down arrow) | Move down a measurement tool.  |
| ←(left arrow)  | Move left a measurement tool.  |
| →(right arrow) | Move right a measurement tool. |
| Delete         | Delete a measurement tool.     |

# 2.5 Video Analysis

## 2.5.1 3D Temperature Distribution Plot

The 3D temperature distribution plot is generated based on the positions and temperatures of pixels of live video images. The values of X axis and Y axis represent the positions of pixels, and the values of Z axis represents the

temperatures of pixels. You can right-click the model to export/copy it for further use.

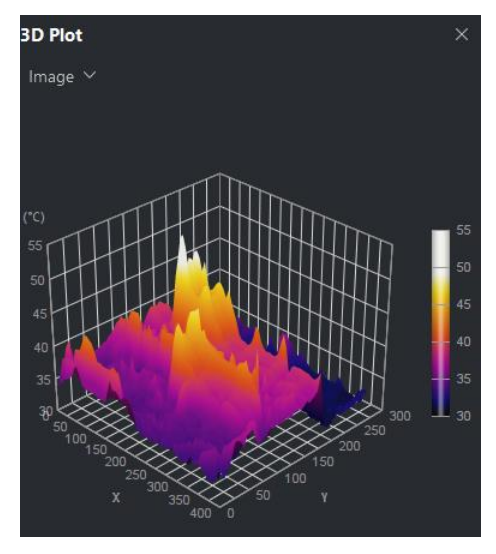

## 2.5.2 Convert Video Format

Supports exporting the video in MP4 format to the local PC.

## 2.5.3 Capture Image

Supports capturing images and auto saving them to the local PC.

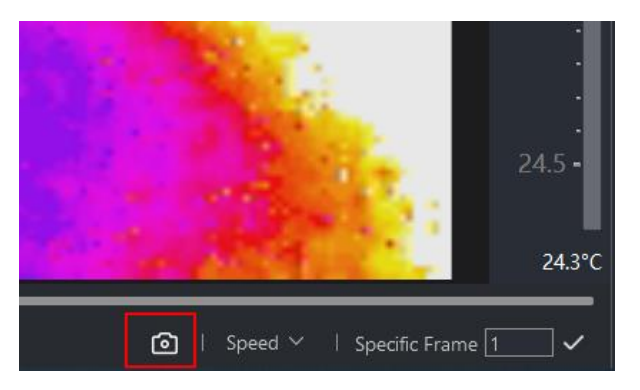

## 2.5.4 Clip Video

Supports setting the number of video frames to be exported when you are exporting a video.

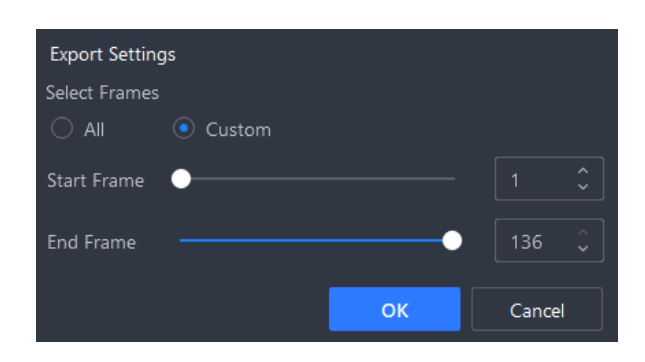

## 2.5.5 Condensation Alarm

Supports condensation alarm. This function is the same as that in Image Analysis.

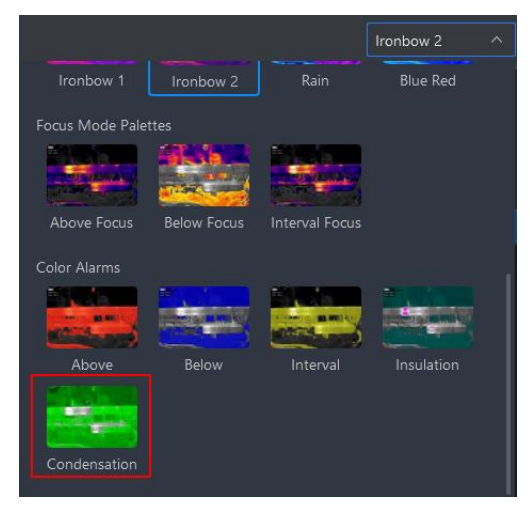

## 2.5.6 Advanced Editing

Supports advanced editing. This function is the same as that in Image Analysis.

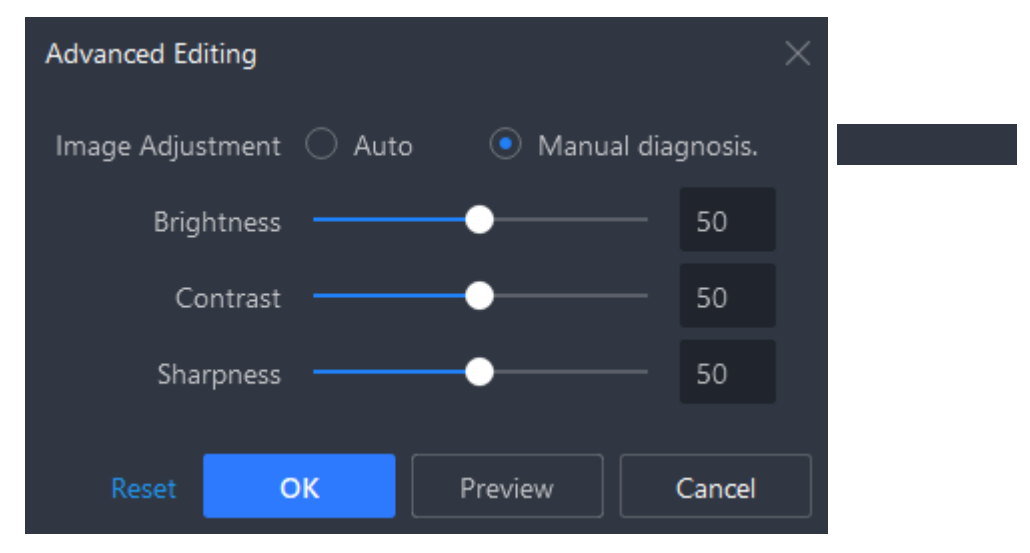

## 2.5.7 Edit Measurement Tool

Supports adding, deleting, and editing ellipse tool, circle tool, and delta.

## 2.5.8 Temperature Curve Data Orientation

Supports setting the temperature curve data orientation in the CSV file when exporting the measured temperatures at Max./Min./Avg.

| Export Max./Min.//                    | Avg.       |            |            |
|---------------------------------------|------------|------------|------------|
| Data Orientation                      |            |            |            |
| <ul> <li>Vertical</li> </ul>          |            |            |            |
| Select Measureme                      | nt         |            | Select All |
| Measurements                          | Max. Temp. | Min. Temp. | Avg. Temp. |
| Image                                 | <b>Z</b>   |            |            |
| R1                                    |            |            |            |
| Select Frames <ul> <li>All</li> </ul> | Custom     |            |            |
| Start Frame 🛛 🔍                       |            |            |            |
| End Frame —                           |            |            |            |
|                                       |            | ок         | Cancel     |

## 2.5.9 Shortcut key

| Shortcut Key     | Function              |
|------------------|-----------------------|
| space bar        | Play/pause the video. |
| ←(back arrow)    | Previous video frame. |
| →(forward arrow) | Next video frame.     |
| F4               | Capture an image.     |

# 2.6 Tag Note

The tag note function adds to the convenience of information collection and reuse. Currently this function is only supported by images.

• Supports tag note template management, including adding, editing, and deleting templates. Supports importing/exporting templates for template exchange between different client softwares.

| Tag Note Template Settings |                     |    |                      |        | ×      |
|----------------------------|---------------------|----|----------------------|--------|--------|
| Template (4)               |                     |    |                      | Export |        |
| Device Name                | Last Modified       |    |                      |        | 🖒 Edit |
| 🗐 Template 3.json          | 2024.03.22 16:48:12 | сЪ | □ Location           |        |        |
| 🗐 Template 2.json          | 2024.03.22 16:48:09 | -Þ | O Building A         |        |        |
| 🗐 Template 1.json          | 2024.03.22 16:48:02 | сĐ | O Building B         |        |        |
|                            |                     |    | Building C           |        |        |
|                            |                     |    | Equipment            |        |        |
|                            |                     |    | O Motor              |        |        |
|                            |                     |    | Electrical Panel     |        |        |
|                            |                     |    | Breaker              |        |        |
|                            |                     |    | • Transformer        |        |        |
|                            |                     |    |                      |        |        |
|                            |                     |    |                      |        |        |
|                            |                     |    |                      |        |        |
|                            |                     |    | E Fault Rating       |        |        |
|                            |                     |    | O No Action Required |        |        |
|                            |                     |    |                      |        |        |
|                            |                     |    | Repair Required      |        |        |
|                            |                     |    |                      |        |        |
|                            |                     |    |                      |        |        |
|                            |                     |    |                      |        |        |

• Supports configuring specific tag notes or using an existing tag note template for the current picture during analysis. If you select an existing template after specific tag notes are configured, the configured tag notes will be overwritten and lost.

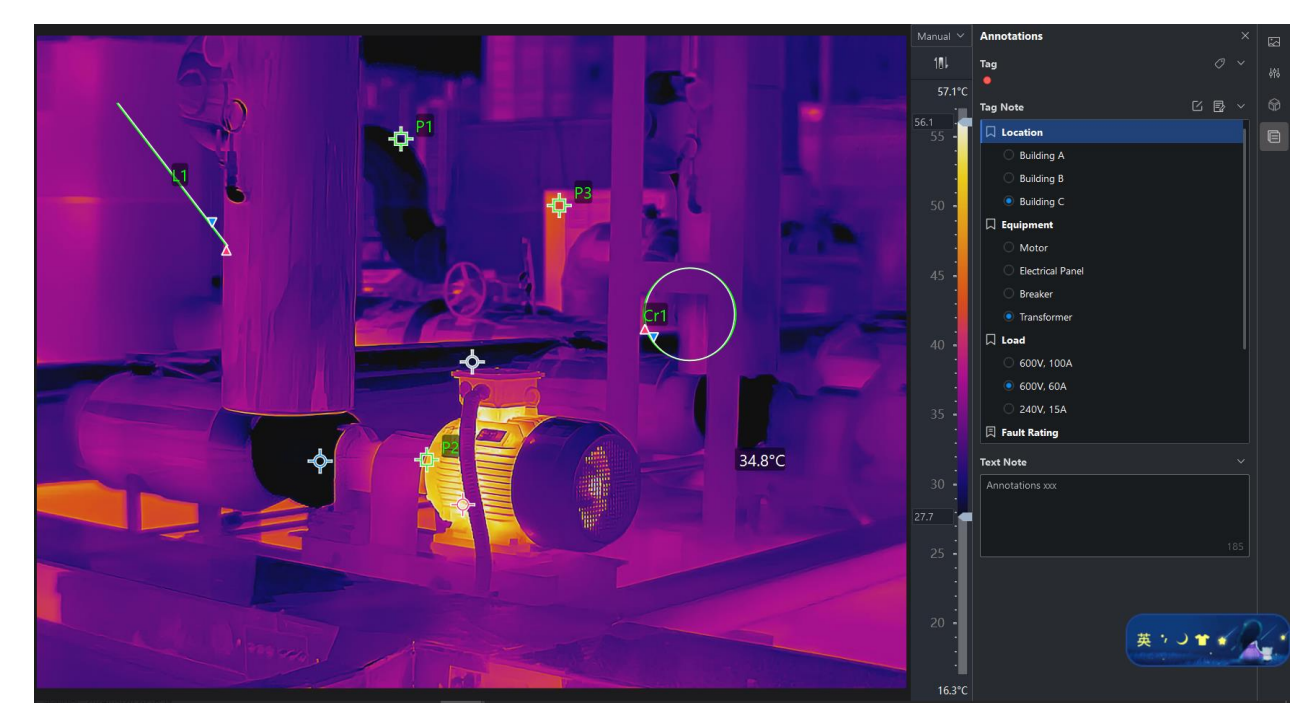

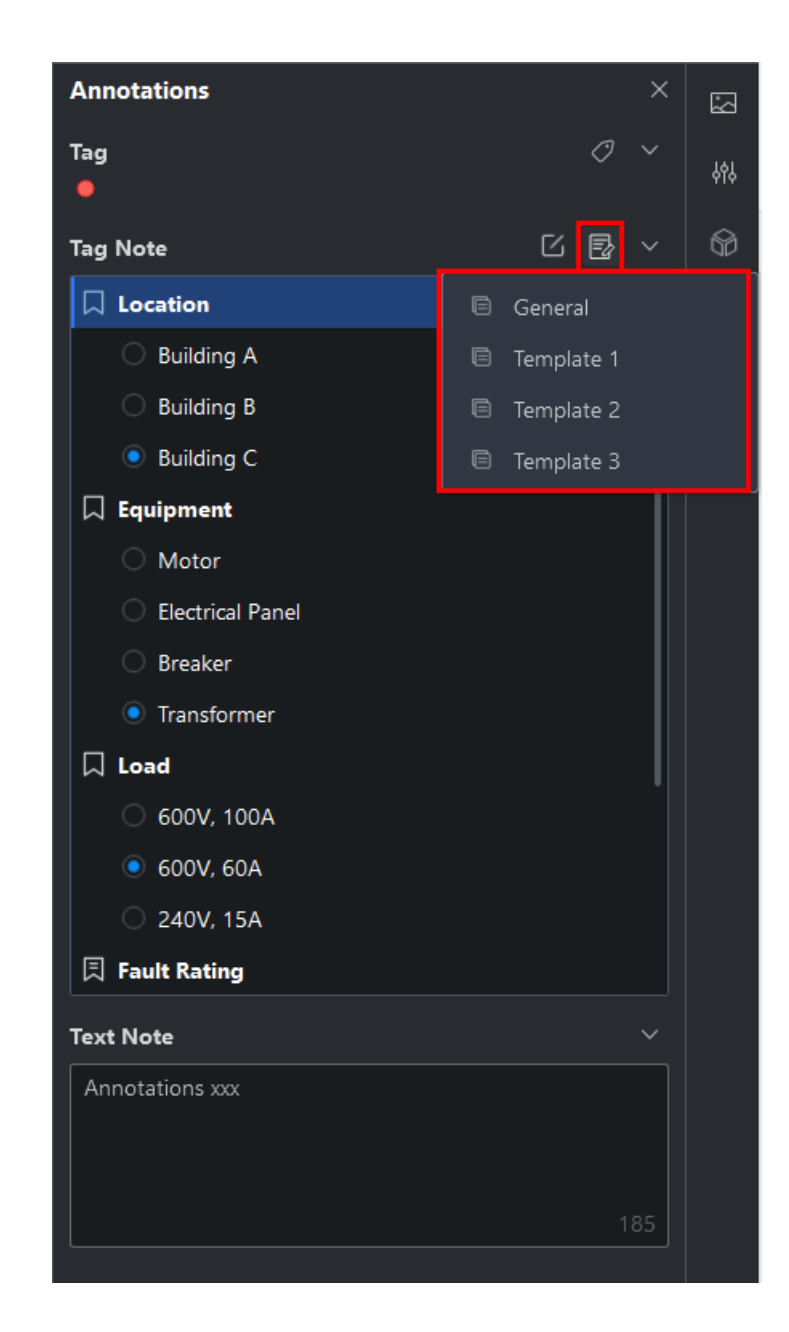

# 2.7 Report

## 2.7.1 Report Template

• Updated the system template types and optimized the layout of report objects.

| Select Template |                                      |            |            |                  | × |
|-----------------|--------------------------------------|------------|------------|------------------|---|
| Cover Page      | Even<br>Marine Papel<br>Marine Papel | $\otimes$  |            |                  |   |
|                 | Default                              | None       |            |                  |   |
| Overview Page   |                                      |            |            |                  |   |
| Content Page    |                                      | Thermal x2 | Thermal x2 | Electric Utility |   |
|                 | Image<br>Enlarged                    | Batch      | Comparison |                  |   |
| Appendix Page   |                                      |            | ОК         | Cance            | 1 |

• Supports overwriting templates with duplicate names when you save templates.

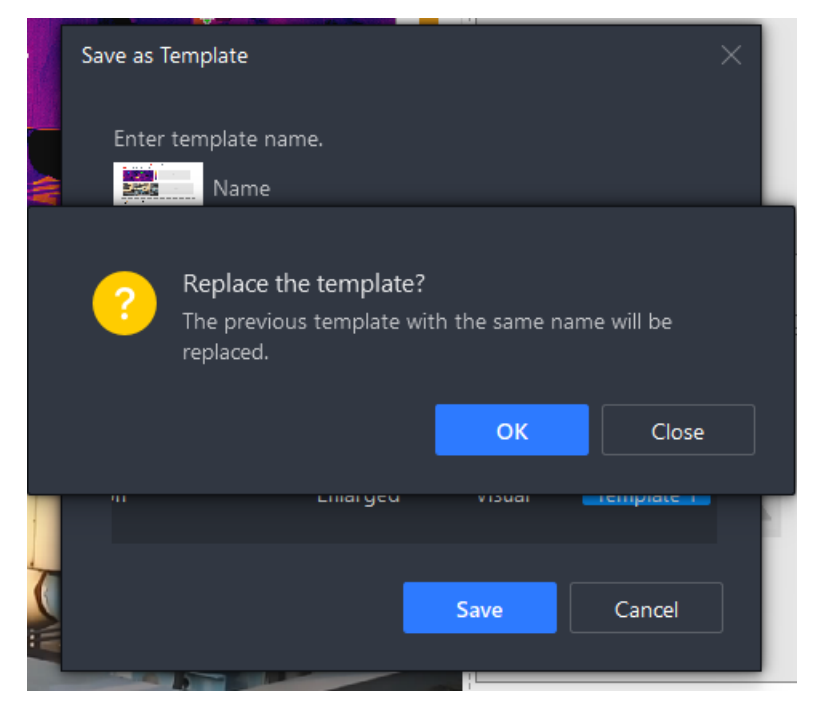

## 2.7.2 Report Object

- Supports adding title object (originally text object) and customizing the content; for simple text content, supports entering the text directly in an empty row without adding any objects.
- Supports managing report object layout by the custom table object, where image-type and table-type objects (custom table itself included) can be inserted, deleted, or dragged. Without the custom table object, only supports one object in a single row. Supports hiding/showing the table border.

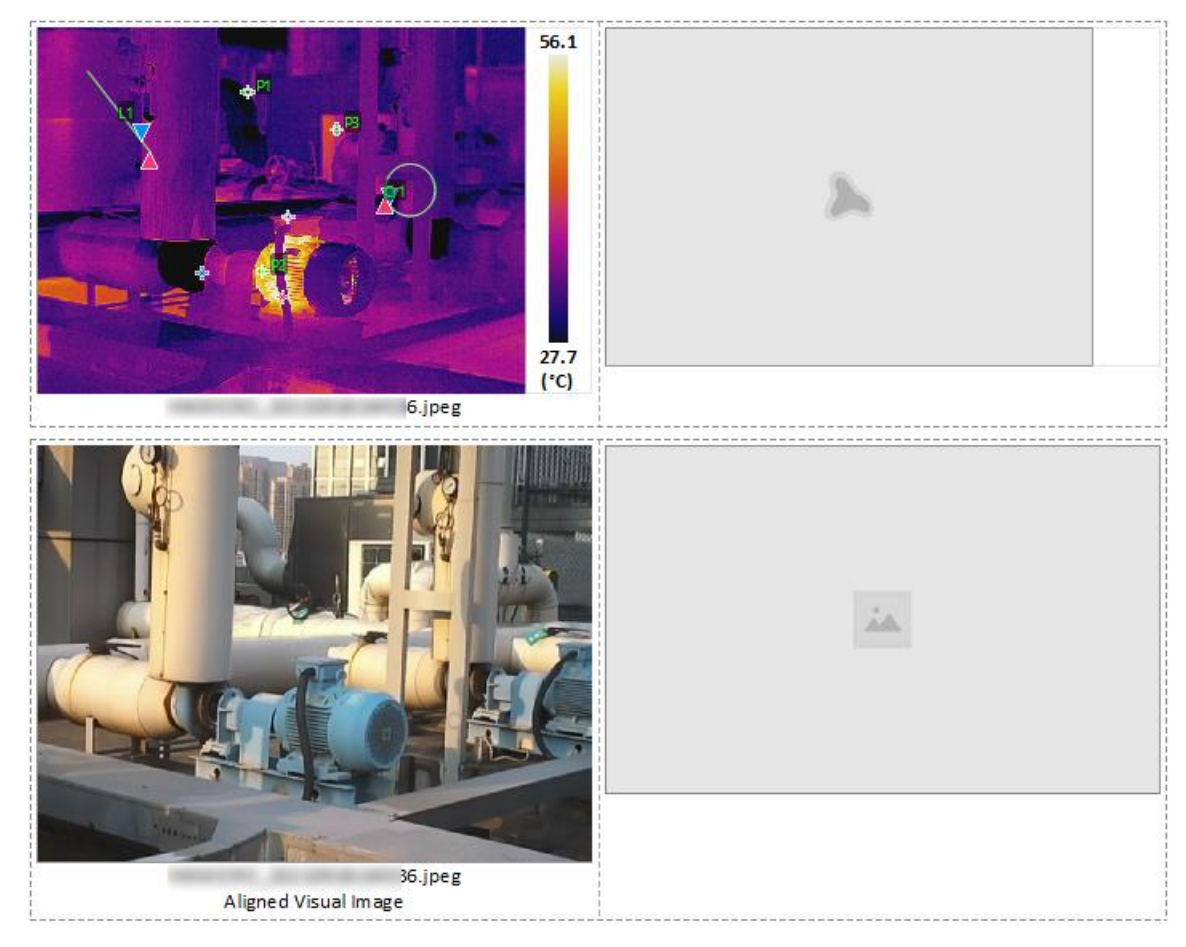

• Supports linking report information object, summary table object, and custom table object with properties of multiple types.

| Linked Property                                                                                                    | Γ∂ |
|----------------------------------------------------------------------------------------------------|----|
| Link Thermal Image                                                                                                    | G  |
| No Thermal Image 🛛 🗸 🗸                                                                                                    |    |
| Link Property to Cell<br>① Drag the following properties to<br>cells to link information accordingly.                                            |    |
| <ul> <li>General</li> <li>Template 1</li> <li>Template 2</li> <li>Template 3</li> <li>Image Property</li> <li>Parameters</li> </ul>              |    |
| <ul> <li>Device Information</li> <li>Image Information</li> <li>Measurements</li> </ul>                                                          |    |
| <ul> <li>Document Property</li> <li>Site Name</li> <li>Site Location</li> <li>Date</li> <li>Inspector</li> <li>Email</li> <li>Website</li> </ul> |    |

• Supports adding tag note object to the report.

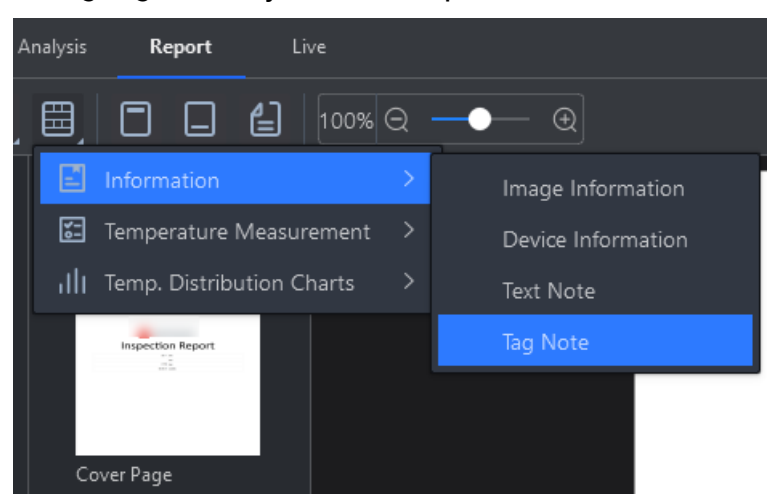

- Supports displaying the visual image object of the same rotation angle and scaling ratio with the thermal image object
- Supports displaying the OSD information configured during analysis in the visual image object and thermal image object synchronously

## 2.7.3 Report Page

Supports setting the page size of report.

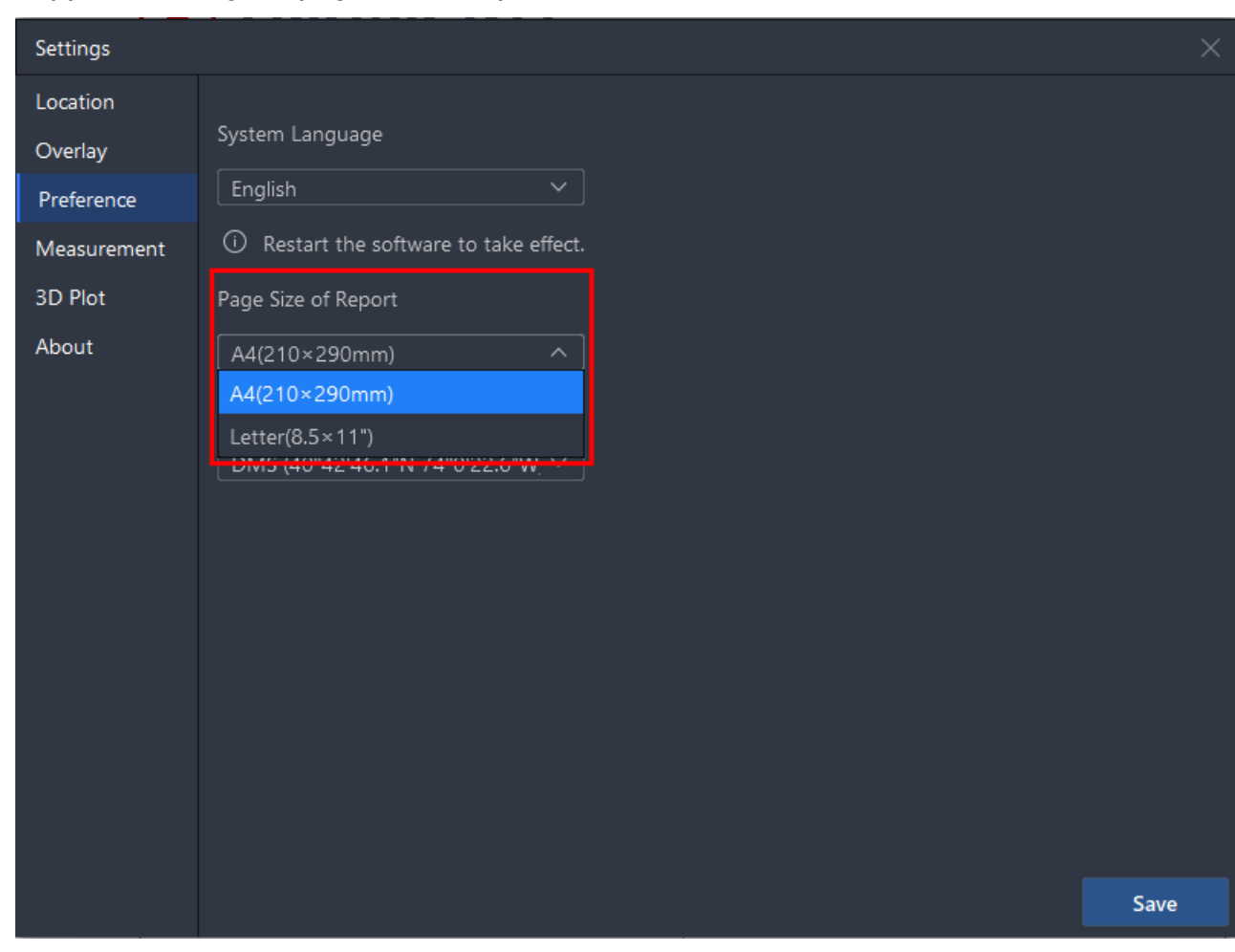

### 2.7.4 Header/Footer

Supports adding and configuring footers for the report for displaying specific texts or the page No. In the client, the positions of header and footer are only for reference; the actual header and footer in the exported report will be displayed by the page break.

| F | ooter           |                          |                          |           | $\times$ |
|---|-----------------|--------------------------|--------------------------|-----------|----------|
|   | ☑ Left Footer   | 🔿 Text                   | <ul> <li>Page</li> </ul> | Preview   |          |
|   | 1,2,3           |                          | ~                        |           |          |
|   |                 |                          |                          |           |          |
|   | 🗹 Middle Footer | <ol> <li>Text</li> </ol> | 🔵 Page                   |           |          |
|   | footer1         |                          |                          |           |          |
|   |                 |                          |                          |           |          |
|   |                 |                          |                          |           |          |
|   | 🗌 Right Footer  |                          |                          |           |          |
|   |                 |                          |                          | 1 foater1 |          |
|   |                 |                          |                          |           |          |
|   |                 |                          |                          |           |          |
|   |                 |                          |                          |           |          |
|   |                 |                          |                          |           |          |
|   |                 |                          |                          |           |          |
|   |                 |                          |                          | OK Cancel |          |
|   |                 |                          |                          |           |          |

## 2.7.5 Task List

Supports dragging images from the task list to the report directly.

Replace the thermal image by dragging an image from the task list to the target thermal image object position; generate new content page(s) by dragging thermal image(s) to other positions like the report over view area or non thermal image object areas.

## 2.7.6 Shortcut Key

| Shortcut Key   | Function               |
|----------------|------------------------|
| Ctrl + C       | Copy cell.             |
| Ctrl + V       | Paste cell.            |
| Ctrl + X       | Cut cell.              |
| Ctrl + Alt + C | Add Content page.      |
| Ctrl + Alt + B | Add blank page.        |
| Alt + T        | Edit template.         |
| Alt + P        | Edit document property |

| Shortcut Key | Function     |
|--------------|--------------|
| Alt + H      | Edit header  |
| Alt + G      | Switch page. |
| Ctrl+Scroll  | Scale page.  |

## 2.8 Live

### 2.8.1 3D Temperature Distribution Plot

The 3D temperature distribution plot is generated based on the positions and temperatures of pixels of live video images. The values of X axis and Y axis represent the positions of pixels, and the values of Z axis represents the temperatures of pixels. You can right-click the model to export/copy it for further use.

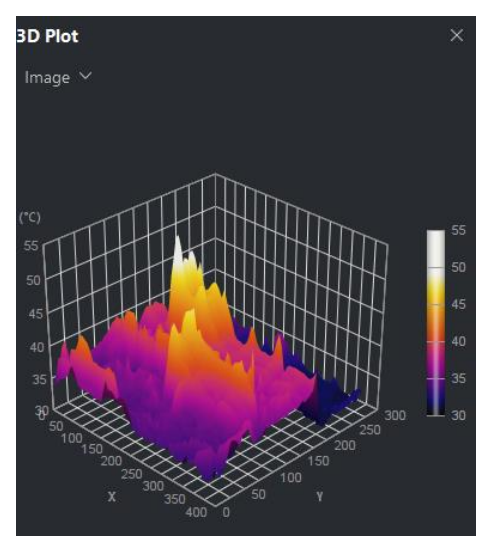

# 2.8.2 Delta

Supports configuring deltas.

| Set Delta Calculation |     |      |  |       |    |      |        | $\times$ |
|-----------------------|-----|------|--|-------|----|------|--------|----------|
| Select Measurements   | R1  | Max. |  | Image |    | Max. |        |          |
| Name                  | Dt1 |      |  |       |    |      |        |          |
| Result                | 1.8 |      |  |       |    |      | °C     |          |
|                       |     |      |  |       |    |      |        |          |
|                       |     |      |  |       | ОК | (    | Cancel |          |
|                       |     |      |  |       |    |      |        |          |

## 2.8.3 Advanced Editing

Supports advanced editing. This function is the same as that in Image Analysis.

## 2.8.4 Shortcut Key

| Shortcut Key | Function                                    |
|--------------|---------------------------------------------|
| Ctrl + F10   | Start/stop recording.                       |
| Ctrl + R     | Rotate the image.                           |
| F4           | Capture an image.                           |
| Enter        | Apply the frame rate setting to the device. |

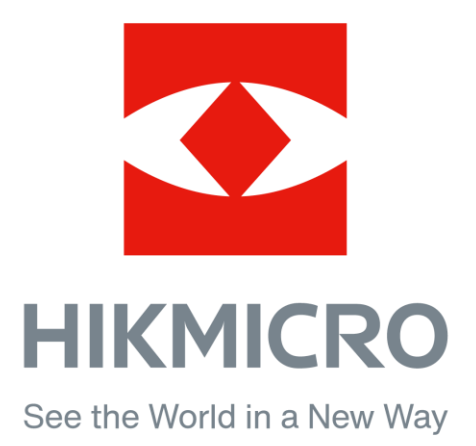